## CAM350 中处理敷铜的方法

CAM 行业里 经常会遇到客户给的 GBR 文件有这样或那样的问题 就 如敷铜与焊盘间隙太小的问题 如下图

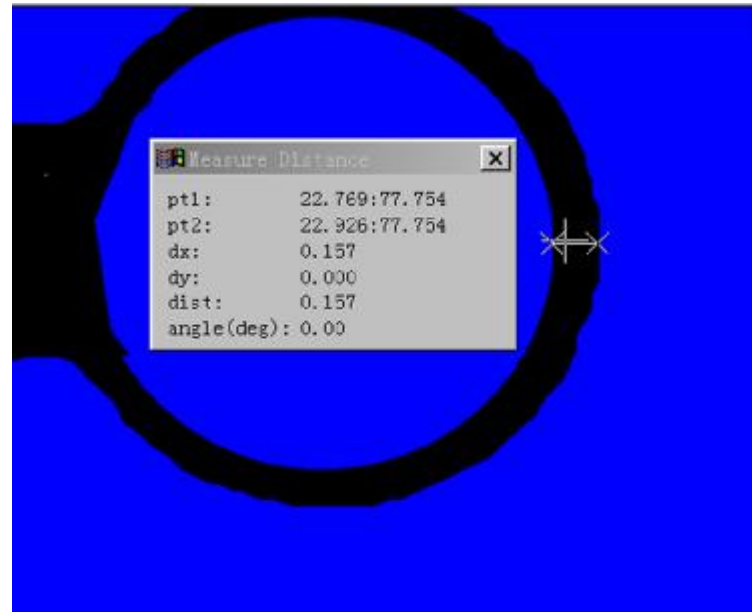

处理这样的问题 相信同行的朋友们有很多可行的方法 我从事 CAM 行业两年多 比较喜欢用的就是 CAM350 下面就说说我在此 软件下处理敷铜间隙问题的方法 请同行朋友多提宝贵意见

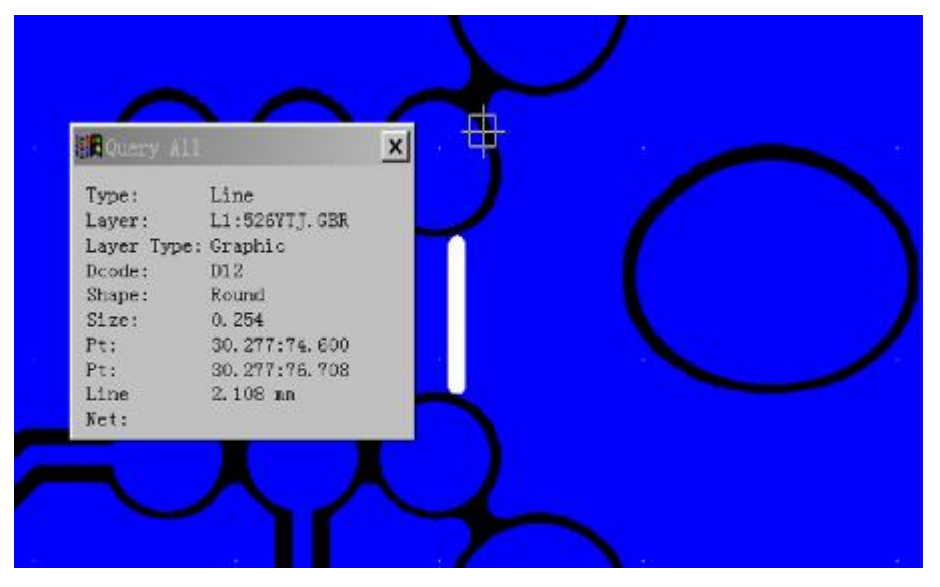

一般情况下 敷铜的 Aperture 是相同的 首先选出它的 Aperture 全部选中后 把它复制或移动到一个新层

| 🔀 Jent. cas — CANSED V 8.0.5                                                                                   | _ 8 3                                                                                                    | × |
|----------------------------------------------------------------------------------------------------|----------------------------------------------------------------------------------------------------|---|
| 文件(E) 編辑(E) 增加(G) 查看(I) 信息(I) 实用工具(II) 分析(I                                                                    | g) 工具(Q) 表(I) 宏(I) 设置(S) 帮助(II)                                                                                                    |   |
|                                                                                                    | - tom - to - toponto - d - marco - t                                                                                                    |   |
| □ 月. 000:3,000 ▼ L0 東潮: □ 到展 ■ 西 「 八光                                                                          | 「 稻北 「 號 _ 过离器 上一1 ] 送择所有                                                                                                    |   |
|                                                                                                    |                                                                                                    | - |
| 1:526YTJ.CBR                                                                                                   | *B (14)                                                                                                    |   |
| 1 EDSYTJ.OBR                                                                                                   | Grephic F -                                                                                                    |   |
| 2 [.ayea_3                                                                                                    | Grephic 🛛                                                                                                    |   |
|                                                                                                    |                                                                                                    |   |
|                                                                                                    | F                                                                                                    |   |
|                                                                                                    | The second second second                                                                                                    |   |
|                                                                                                    |                                                                                                    |   |
|                                                                                                    |                                                                                                    |   |
|                                                                                                    |                                                                                                    |   |
|                                                                                                    |                                                                                                    |   |
|                                                                                                    |                                                                                                    |   |
|                                                                                                    | - <u> </u>                                                                                                    |   |
|                                                                                                    | r i                                                                                                    |   |
|                                                                                                    |                                                                                                    |   |
|                                                                                                    | 收油 Set All                                                                                                    |   |
|                                                                                                    |                                                                                                    |   |
|                                                                                                    |                                                                                                    | • |
|                                                                                                    | in the second second se |   |
| serre Select Destination Layers                                                                                | 43, 304; 84, 460 E Z, X, M MUR (C)                                                                                                    | - |
| <b></b>                                                                                                    | 1 CINC 0110                                                                                                    |   |
| 然间记达别法队丨麦日法                                                                                                    |                                                                                                    |   |
| このしたもの「「「「「」」」」」」」」」」」」」」」」」」」」」」」」」」」」」」」」                                                                    | <u>- 日</u> ×                                                                                                    |   |
|                                                                                                    | THE REPORT OF THE PARTY AND A PARTY AND A  |   |
| S. 000: 3. 000 • D12 Bound 0. 254 • _2:Layer_2                                                                 | 2                                                                                                    |   |
|                                                                                                    | A                                                                                                    |   |
|                                                                                                    |                                                                                                    |   |
| 2:Layer_2                                                                                                    |                                                                                                    |   |
| Composites                                                                                                    |                                                                                                    |   |
| 复合层 名称:                                                                                                    | Composite_1 背 <u>Clear</u>                                                                                                    |   |
| Ci: Composite_i                                                                                                | L2:Laver 2 Dark                                                                                                    |   |
| 2                                                                                                    |                                                                                                    |   |
| 1000                                                                                                    |                                                                                                    |   |
| 1 (15)                                                                                                    | [None]                                                                                                    |   |
|                                                                                                    | [Kone]                                                                                                    |   |
|                                                                                                    | [None]                                                                                                    |   |
|                                                                                                    |                                                                                                    |   |
|                                                                                                    |                                                                                                    |   |
| 15.32 新除 Fi                                                                                                    | af   現定   取消                                                                                                    |   |
|                                                                                                    |                                                                                                    |   |
| dimension in the second second second second second second second second second second second second second se |                                                                                                    |   |
|                                                                                                    | the second second second second second second second second second second second second second second second se                                                                                                    |   |
|                                                                                                    |                                                                                                    |   |
|                                                                                                    |                                                                                                    |   |
| COMPOSITES: Edit                                                                                               | 38.246:83.957 自主义光感 SUN SCRE                                                                                                    |   |
| 📲 📶 🖉 📾 📾 📾 🗠 🐨 🐨 🐨 🐨 🐨 🖬 🖬 🔝 🖄 🖓 🛀 🧱 jent                                                                     | -Can C// 9:16                                                                                                    |   |

再用 Utilities 下 Convert Composite 命令把复合层转换一下

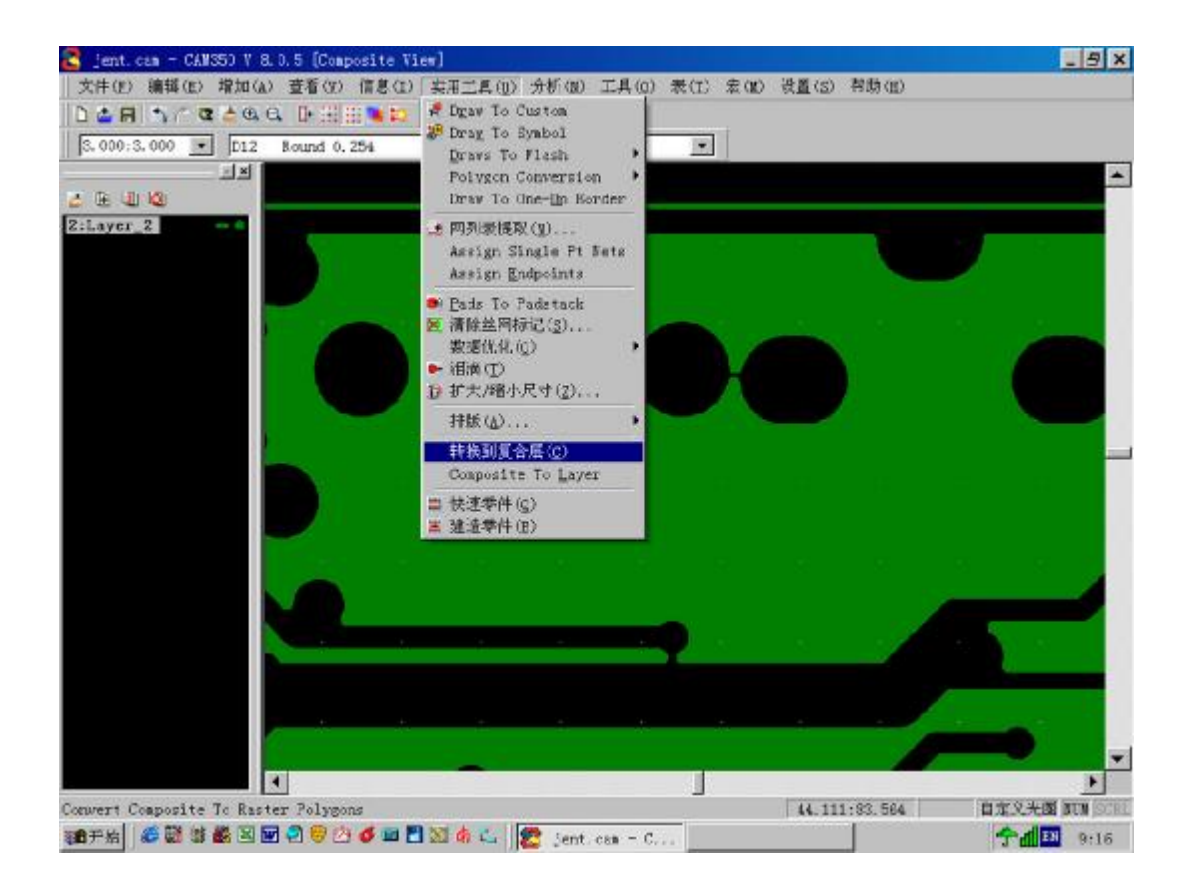

## 这时产生一个为光栅填充的新层 这个过程最为关键

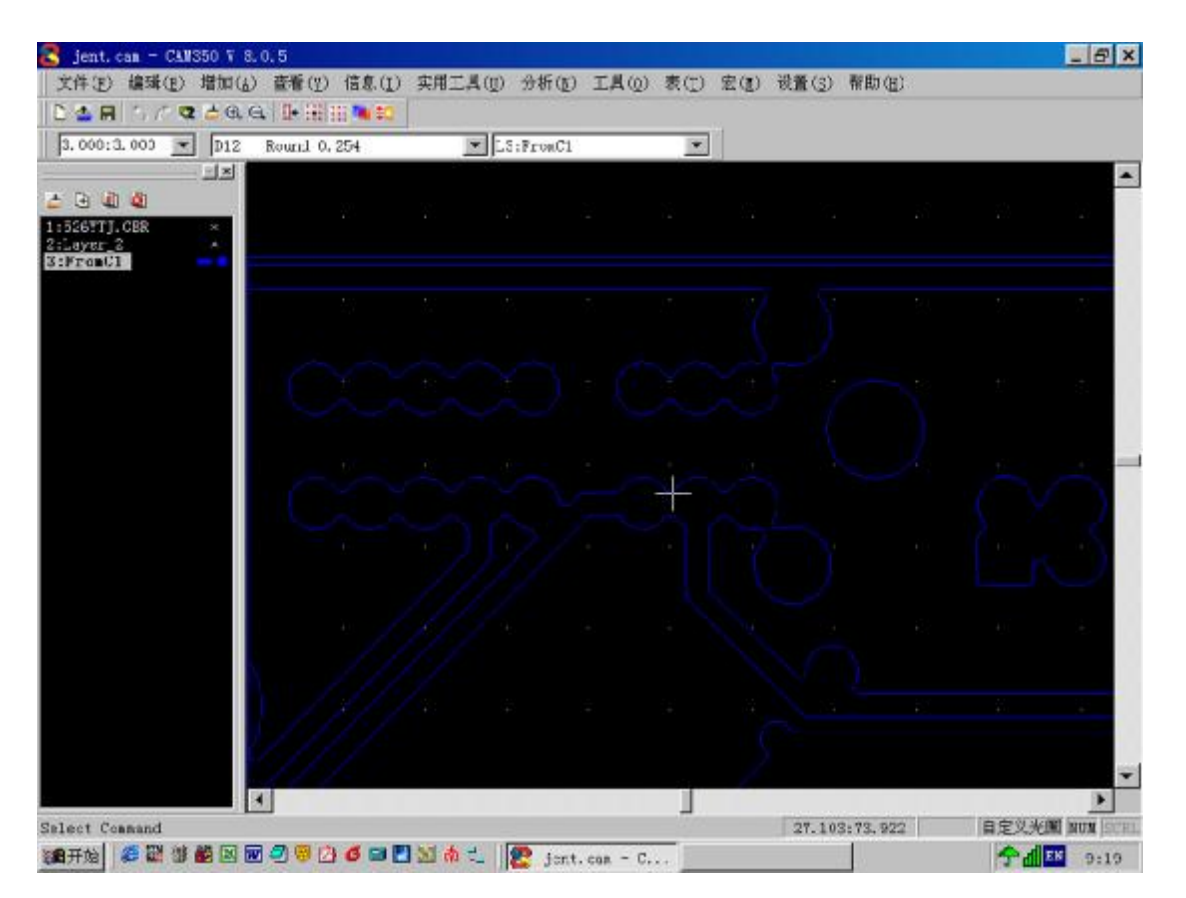

接下来就可使用缩放命令把这个光栅填充的新层缩小 原来敷铜与焊盘的间隙是 0.15mm 我想要放大到 0.3mm,

即 (0.3mm-0.15mm)x2=0.3mm Utilities Over/Under Size...

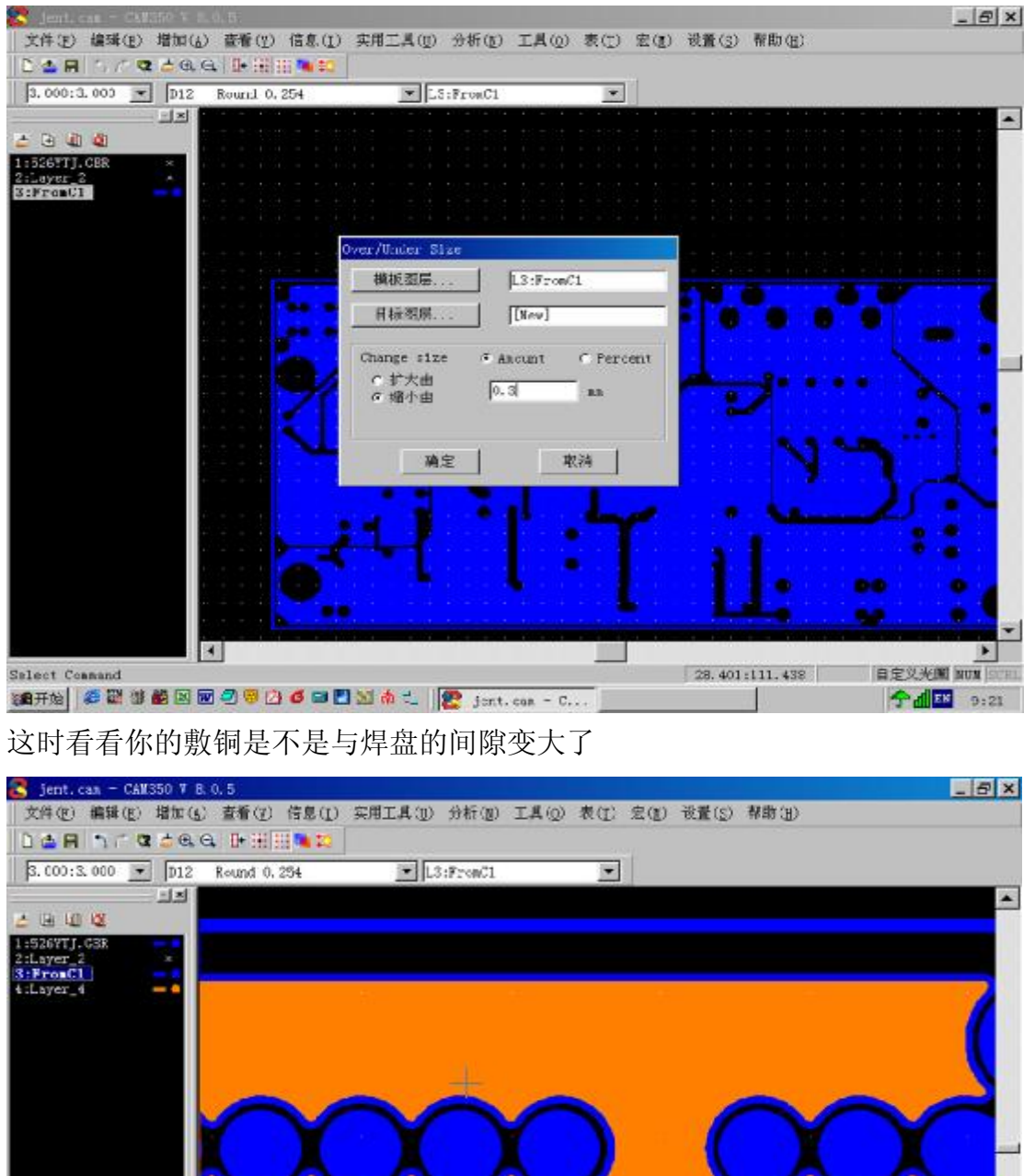

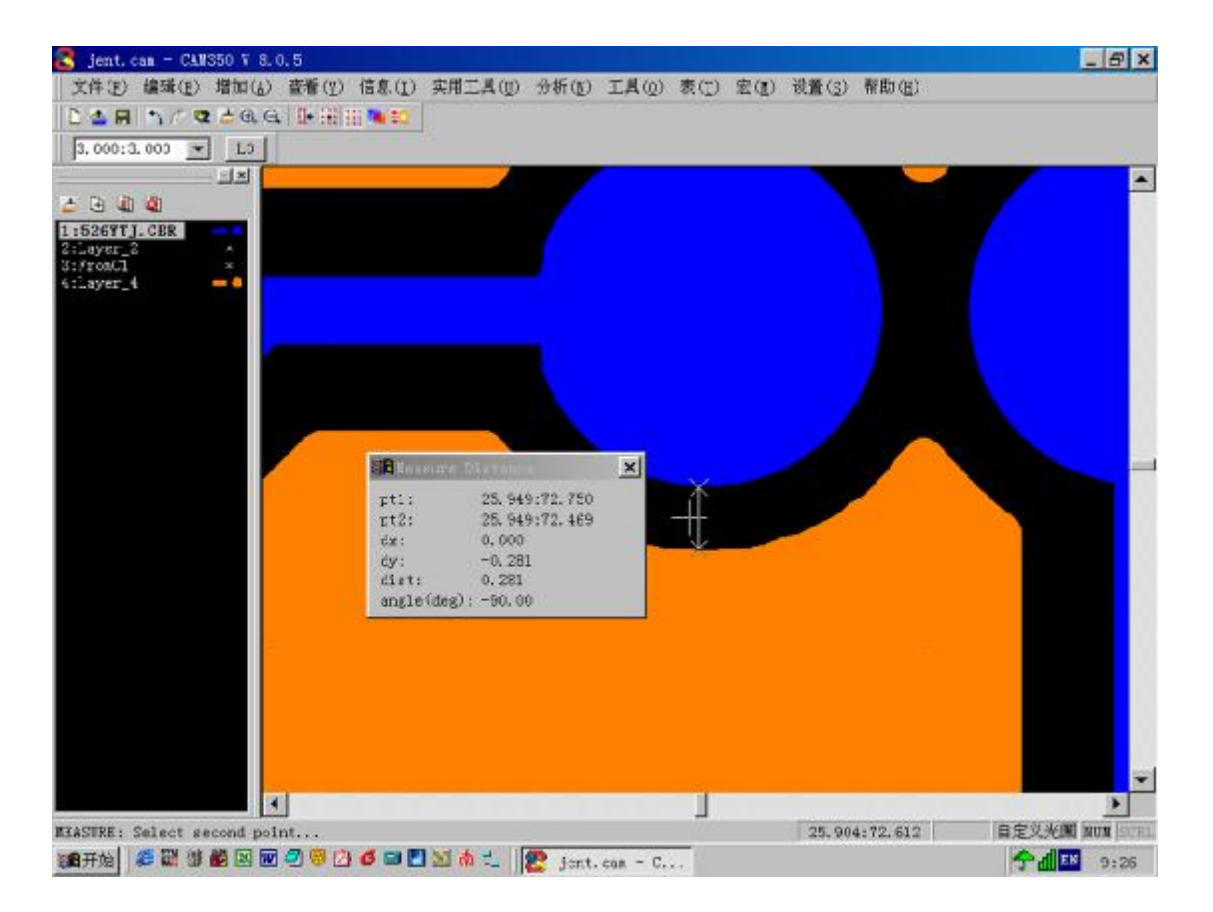

接下来就是把光栅填充转成矢量填充 Aperture 还是用原来的 删去原来的敷铜 把新层移进去 至此 全部过程处理结束

我很喜欢中国 PCB 技术网社区论坛 也很想与同行的朋友们结识 大家互相学习 交流 可惜那次北京的网友聚会我不知道 没参加 很遗憾 我的 E-mail: pcb99@263.net QQ:191393903

怡风 yifeng 2004 年 6 月 9 日